# Leuk, we gaan Zoom-en! Maar hoe werkt dat eigenlijk? Hier is een stappenplan. Snel aan de slag!

## Wat is Zoom?

Met behulp van Zoom kunt u via internet o.a. een bijeenkomst bijwonen. Alsof u met elkaar aan een grote tafel zit, maar dan via het internet. U heeft daarvoor een PC, laptop of tablet met een luidspreker nodig.

# 1. Hoe zet u Zoom Cloud Meetings op uw PC, laptop of tablet?

Zoom is gratis en u hoeft uw gegevens niet in te vullen. Het programma op uw PC of laptop zetten gaat anders dan op een tablet. Kies dus eerst waar u de lezing op wilt volgen.

# 1a. Hoe zet u Zoom op uw PC of laptop

Ga naar de download pagina van Zoom: https://zoom.us/download

**Download Zoom Client for Meetings** (dat is de bovenste in een rij van mogelijke downloads) en klik op download en daarna op opslaan.

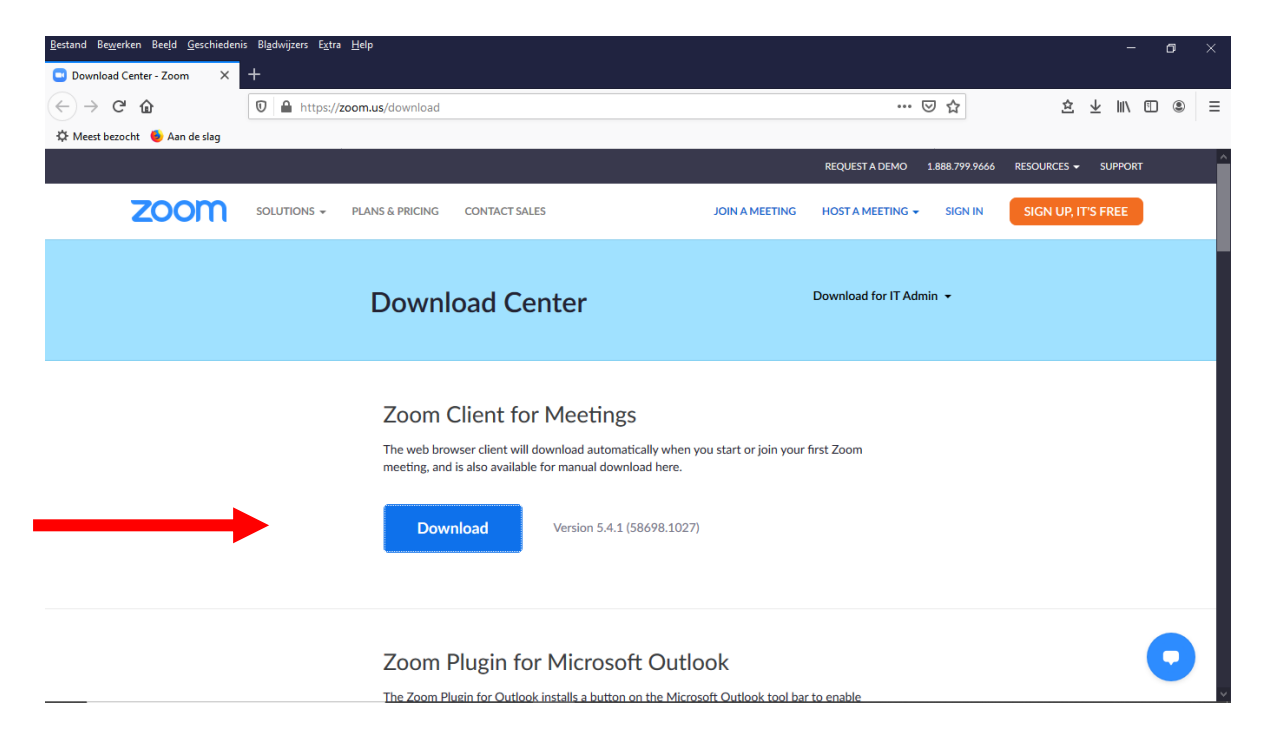

Gebruikt u Firefox als browser dan klikt u nu op het naar beneden wijzende pijltje rechts bovenin uw scherm en dan ziet u daar Zoominstaller.exe. Klik hierop

| <u>B</u> estand Be <u>w</u> erken Bee <u>l</u> d <u>G</u> eschiedeni                                                                                                    | Bl <u>a</u> dwijzers E <u>x</u> tra <u>H</u> elp |                         | - a ×          |  |  |
|----------------------------------------------------------------------------------------------------|--------------------------------------------------|-------------------------|----------------|--|--|
| Download Center - Zoom ×                                                                                                    | +                                                |                         | •              |  |  |
| $\leftrightarrow$ $\rightarrow$ C $\textcircled{a}$                                                                                                    | 🛛 🖨 https://zoom.us/download                     | ⊍ ☆                     | \$ ⊻ II\ 🗊 🛎 = |  |  |
| 🌣 Meest bezocht 🤞 Aan de slag                                                                                                    |                                                  | Voltooid – 13,8 MB      | JPPORT         |  |  |
| zoom                                                                                                    | SOLUTIONS - PLANS & PRICING CONTACT SALES JOI    | Alle downloads tonen    | REE            |  |  |
|                                                                                                    | Download Center                                  | Download for IT Admin 👻 |                |  |  |
| Zoom Client for Meetings    The web browser client will download automatically when you start or join your first Zoom meeting, and is also available for manual download here.    Download    Version 5.4.2 (58740.1105) |                                                  |                         |                |  |  |

Nadat u erop geklikt hebt ziet u een blauwe balk vollopen en staat Zoom op uw computer.

Gebruikt u een andere browser (o.a. Edge, Opera, Google Chrome), dan ziet u het zoominstaller.exe bestand bovenin of onderin uw scherm hangen. Ziet u niks, kijk dan in het mapje downloads op uw computer en daar ziet u het bestand. Klik op zoominstaller.exe om het te installeren en de blauwe balk loopt vol.

Het is handig om het bestand op uw bureaublad te zetten.

#### Even testen of het werkt

Om te controleren of alles goed werkt, kunt u naar <u>www.zoom.us/test</u> gaan. Voor de lezing hebt u de luidspreker van uw computer nodig. Op de test pagina kunt u zien hoe het werkt . Klik op de blauwe balk met "join".

In het volgende scherm kunt u kiezen of u met of zonder video wilt deelnemen. Voor het volgen van de lezing heeft u geen video nodig, maar voor vragen stellen / discussie na de presentatie is het fijn als de spreker en mededeelnemers u kunnen zien. In het volgende scherm wordt het geluid getest.

| Bestand Bewerken Beeld Geschieden                                                                                                    | iis Blgdwijzers E⊻tra <u>H</u> elp<br>I                                                                                                    |     | - ø ×             |
|----------------------------------------------------------------------------------------------------|----------------------------------------------------------------------------------------------------|-----|-------------------|
| □ Launch Meeting · Zoom    ×      ←    →    C <sup>1</sup> (a)      □ (a)    https://zoom.us//92081421157?pwd=UDJ/VDBHY2tkakFsSUUyN2tpV2c0QT09#success      ☆    Meeti herocht    © (a)      ☆    Meeti herocht    © (a) |                                                                                                    | ⊌ ☆ | ± ⊥ II\ 🗊 🛎 Ξ     |
| zoom                                                                                                    |                                                                                                    |     | Support English + |
|                                                                                                    | Testing speaker  Claigog shown by your browser    Do you hear a ringtone?  , click Launch Meeting below.    Ves  No    speaker 1:  Luidsprekers (Realtek High Definition *    butput Level: |     | 0                 |

Hoort u niks, dan staat de luidspreker van uw PC of laptop uit. Zet de luidspreker dan aan.

### 1b. Hoe zet u Zoom op uw tablet?

- Android tablet (voor o.a. Samsung tablets): Zoek in de Google Play Store naar Zoom Cloud meetings app en installeer deze.
- IPad (voor Apple): Zoek in de App Store naar de app Zoom Cloud Meetings. Download en installeer deze.

## 2. Het volgen van de Zoom-lezing/presentatie

Als u zich hebt aangemeld voor de lezing krijgt u per mail een uitnodiging toegezonden van Groei en Bloei Nijkerk. Daarin staan een Meeting ID en een passcode.

Op 25 februari om 19.15 uur gaat u klaar zitten voor uw PC, laptop of tablet. U klikt **op de link in de mail óf u opent eerst** het programma Zoom

- 1. Klik op Join a Meeting
- 2. Toets de Meeting-ID in (zonder spaties) en de passcode in die u gekregen hebt.
- 3. Klik op Join
- 4. Vul uw naam in, zodat de organisator weet dat u meedoet

| Bestand Bewerken Beeld Geschieden | nis Bigdwijners Egtra Holp<br>+ |                                                     |                | - ð ×                         |                    |
|-----------------------------------|---------------------------------|-----------------------------------------------------|----------------|-------------------------------|--------------------|
| ← → C ŵ                           | 0 A https://zoom.us/join        |                                                     |                | ··· 🖂 🕁                       | ± ⊻ ⊪\ ⊡ ⊛ ≡       |
| 🌣 Meest bezocht  🌢 Aan de slag    |                                 |                                                     |                | REQUEST A DEMO 1.888.799.9666 |                    |
| zoom                              | SOLUTIONS - PLANS & PRICING     | CONTACT SALES                                       | JOIN A MEETING | HOST A MEETING - SIGN IN      | SIGN UP, IT'S FREE |
|                                   |                                 | Join a Meetin<br>Meeting ID or Petsonal Lin<br>Join | ng             |                               |                    |
|                                   |                                 | Join a meeting from an H.323/SIP ro                 | oom system     |                               |                    |
|                                   |                                 |                                                     |                |                               |                    |

Het kan zijn dat u heel even moet wachten tot u toegelaten wordt, maar dan bent u deelnemer aan de bijeenkomst! Let op dat de luidspreker van uw PC of laptop aanstaat zodat u de lezing kunt horen.

# Tijdens de lezing zijn er nog verschillende mogelijkheden.

Onderaan het venster van Zoom vindt u een balk. Beweeg met de muis naar onder in het beeld om de balk te activeren.

• Links onderaan zit een **microfoon en camera icoontje**. Zet de microfoon tijdens de lezing uit. Er staat dan een streep door deze knoppen als u niet hoorbaar en/of zichtbaar bent..

• Wilt u een vraag stellen klik op **Chat** (midden onderaan) en typ uw bericht; tekst verzenden met de Entertoets. Of zet na afloop van de presentatie de microfoon aan en stel uw vraag als de voorzitter uw naam noemt.

Rechts bovenaan kunt u kiezen voor alleen de spreker in beeld (**Speakerview**) of iedereen in beeld via kleine schermpjes (**Gallery**).

Als de lezing is afgelopen, verlaat dan de Zoom-bijeenkomst door te drukken op **Leave Meeting**.

Veel plezier met Zoom!